# **Cardholder Responsibilities**

- Collect receipts to verify purchases for auditing
- Watch for unauthorized transactions on your statement and report/dispute them immediately
- Dispute any incorrect charges with the vendor directly before filing an online or paper dispute form
- Complete your reconciliation by the **due date**
- Keep the card (and card number) confidential

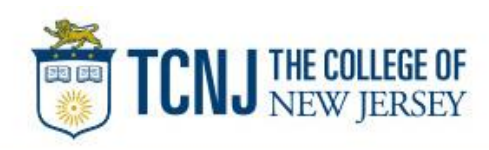

# Cardholder review period

## Unique to your program

Review *your company's unique* CCER statement cycle, and Reminder and Grace Periods within the **Cardholder Summary** located at the top of the Review Open Statements and View Cycle-to-Date screens

| Cardholder Summary                                                                                                    |                                                               |                                                                                            |
|----------------------------------------------------------------------------------------------------|---------------------------------------------------------------|--------------------------------------------------------------------------------------------|
| Cardholder Name:<br>Card Number: xxxx-xxxx-5545<br>Status: Open<br>Charges: 0.00 USD<br>Out-of-pocket: 0.00 USD<br>Total Amount: 0.00 USD | Start Date:<br>End Date:<br>Reminder Period:<br>Grace Period: | 12/01/2017<br>12/31/2017<br>01/03/2018 through 01/04/2018<br>01/05/2018 through 01/09/2018 |

- Calendar month statement period.
- An email will be sent out to Cardholders (and Reconcilers) when the current statement cycle has ended, indicating that the statement can be submitted for approval (Statement Reviewed). If the statement end date falls on a weekend, the email will be sent the following Tuesday.
- If the Cardholder (or Reconciler) has not reviewed and submitted the statement after *2* calendar days, a reminder email will be sent out. Cardholders and Reconcilers will have an additional *5* days grace to complete the review.
- If you are on vacation or do not have online access, contact your Program Administrator.

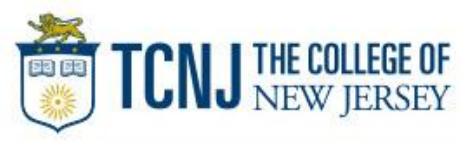

# **E-Mail notification**

## **Cardholder statement ready for review**

Statement review for 05/31/20XX

Dear Cardholder:

Your most recent statement is ready for review by accessing the Wells Fargo Commercial Card Expense Reporting system for the following card(s):

#### xxxx-xxxx-xxxx-1234

Please complete your review in a timely manner and forward your receipts as appropriate.

This is an automated email. Please do not reply to this message.

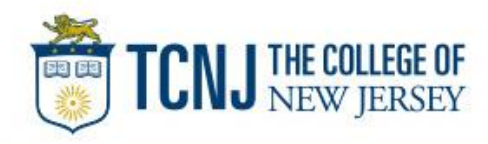

# Cardholder home page

## Manage Statements – Review Open Statements

| WELLS Commercial Card      | Expense Reporting                                                                 |                             | Help                              | × Close                     |
|----------------------------|-----------------------------------------------------------------------------------|-----------------------------|-----------------------------------|-----------------------------|
| Role: Cardholder           |                                                                                   |                             | We                                | come Molly Campbell         |
| Charges — Manage Charges   |                                                                                   |                             |                                   |                             |
| ▼ Manage Statements        |                                                                                   |                             |                                   |                             |
| Review Open Statements 🛛 🕥 | To filter items, select from the Charge Type drop-down me                         | nu. Select charges, and     | I click one of the functions belo | ow. Click Save or           |
| View Cycle-to-Date         | Statement Reviewed.                                                               |                             | Statement Resourt As              | tions   Brint               |
| View Previous Statements   |                                                                                   |                             | Statement Receipt Ac              |                             |
| View Historical Images     | * Required Field 📑 Add Receipt                                                    |                             |                                   |                             |
| Reports                    | Oandhaldan Oursean                                                                |                             |                                   |                             |
| User Information           |                                                                                   | Ctart Data:                 | 08/26/20                          |                             |
|                            | Card Number: XXXX-XXXX-4372                                                       | End Date:                   | 09/25/20                          |                             |
| Review open                | Charges: 9,969.48 USD                                                             | Grace Period:               | 10/02/20 through 10/0             | 5/20                        |
| statements (default        | Out-of-pocket:         2,260.00 USD           Total Amount:         12,229.48 USD |                             |                                   |                             |
| screen for                 | Channes                                                                           |                             |                                   |                             |
| cardholders) will          | Charges                                                                           |                             |                                   |                             |
| become available           | Charge Type: All Transactions                                                     |                             |                                   |                             |
| when your company          | Display 25, 50 Items Per Page<br>Viewing 1 50 Items                               |                             | Previous P                        | Page 1 2<br>age Next Page D |
| has reached the            | C Out-of-pocket Expenses                                                          |                             |                                   |                             |
| statement End Date         | Sele or All                                                                       |                             |                                   |                             |
|                            |                                                                                   |                             |                                   |                             |
| Finalize the               | Transaction Date Posting Date + Personal Me                                       | erchant <u>G/L</u><br>Code  | The Stateme                       | nt Reviewed butto           |
| statement during           |                                                                                   | eet 741 -                   | (which subm                       | its the expense rep         |
| the review period          |                                                                                   | ameron,LA Travel<br>Costs - | to the Approx                     | ver) will only be           |
| the review period          | Description                                                                       | Auto                        |                                   |                             |
| ~~~~~~                     |                                                                                   | ~~~~~~                      | available in <b>F</b>             | keview Open                 |
| S                          | ave Statement Reviewed Cancel                                                     |                             | Statements                        |                             |

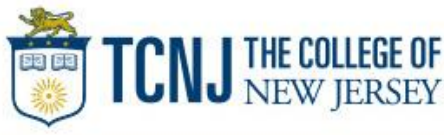

## Manage Statements

## View Previous Statements – 13 month history

| WELLS<br>FARGO Commercial Carc              | d Expense                                      | Reporting                                 |                 |          |               |          | Help          |                           | × Close                        |
|---------------------------------------------|------------------------------------------------|-------------------------------------------|-----------------|----------|---------------|----------|---------------|---------------------------|--------------------------------|
| Role: Cardholder                            |                                                |                                           |                 |          |               |          |               | Welcom                    | e Molly Campbe                 |
| Closed Statements                           |                                                |                                           |                 |          |               |          |               |                           |                                |
| ▼ Manage Statements                         | (                                              |                                           |                 |          |               |          |               |                           |                                |
| Review Open Statements                      | Select a stat                                  | ement, and click View                     | Ι.              |          |               |          |               |                           |                                |
| View Cycle-to-Date View Previous Statements | Display <b>10</b>   <u>2</u><br>Viewing 1 to 7 | <u>5</u> Items Per Page<br>I0 of 12 Items |                 |          |               |          |               | Previous Page             | Page 1 <u>2</u><br>Next Page ₽ |
| View Historical Images                      |                                                | Card Number                               | Start Date 🔻    | End Date | Charges       | OOP      | Total         | Cover Sheet<br>Printed    | Receipt<br>Images              |
| ▶ Reports                                   | 1. 💿                                           | xxxx-xxxx-xxxx-4372                       | 07/26/20        | 08/25/20 | 10,346.15 USD | 0.00 USD | 10,346.15 USD |                           |                                |
| User Information                            | 2.                                             | xxxx-xxxx-xxxx-4372                       | 06/26/20        | 07/25/20 | 10,307.24 USD | 0.00 USD | 10,307.24 USD | 07/29/2016<br>09:52 AM PT |                                |
|                                             | 3. 🔿                                           | xxxx-xxxx-xxxx-4372                       | 05/26/20        | 06/25/20 | 9,910.17 USD  | 0.00 USD | 9,910.17 USD  |                           |                                |
|                                             | 4. 🔿                                           | xxxx-xxxx-xxxx-4372                       | 04/26/20        | 05/25/20 | 10,147.30 USD | 0.00 USD | 10,147.30 USD |                           |                                |
|                                             | 5. 🔿                                           | xxxx-xxxx-xxxx-4372                       | 03/26/20        | 04/25/20 | 9,989.03 USD  | 0.00 USD | 9,989.03 USD  |                           |                                |
|                                             | 6. 🔿                                           | xxxx-xxxx-xxxx-4372                       | 02/26/20        | 03/25/20 | 10,262.20 USD | 0.00 USD | 10,262.20 USD |                           |                                |
|                                             | 7. 🔿                                           | xxxx-xxxx-xxxx-4372                       | 01/26/20        | 02/25/20 | 0.00 USD      | 0.00 USD | 0.00 USD      |                           |                                |
|                                             | 8.                                             | xxxx-xxxx-xxxx-4372                       | 12/26/20        | 01/25/20 | 10,234.29 USD | 0.00 USD | 10,234.29 USD |                           |                                |
|                                             | 9. 🔿                                           | xxxx-xxxx-xxxx-4372                       | 11/26/20        | 12/25/20 | 10,103.81 USD | 0.00 USD | 10,103.81 USD |                           |                                |
|                                             | 10. 🔾                                          | xxxx-xxxx-xxxx-4372                       | <u>10/26/20</u> | 11/25/20 | 0.00 USD      | 0.00 USD | 0.00 USD      |                           |                                |
|                                             | View                                           | Print 🕶                                   |                 |          |               |          |               |                           |                                |
|                                             | Viewing 1 to 1<br>Display <b>10</b>   <u>2</u> | 10 of 12 Items<br><u>5</u> Items Per Page |                 |          |               |          |               | Previous Page             | Next Page<br>Page 1 2          |

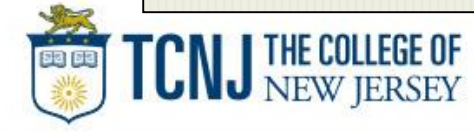

# Manage Statements

## View Cycle-to-Date Transactions

| Charges — Cycle-to-Date   |                                                                                         |                                                                         |                        |
|---------------------------|-----------------------------------------------------------------------------------------|-------------------------------------------------------------------------|------------------------|
| Manage Statements         |                                                                                         |                                                                         |                        |
| Review Open Statements    | To filter items, select from the Charge Type drop-down menu. Select charge transact     | ions, and click a function. Click Save to continue                      | e.                     |
| View Cycle-to-Date        | 1                                                                                       | Statement Receipt Actions                                               | Print -                |
| VIEW I TEVIOUS STATEMENTS | * Required Field                                                                        |                                                                         |                        |
| View Historical Images    | Card Number: YYYY YYYY 5545                                                             |                                                                         |                        |
| Reports                   |                                                                                         |                                                                         |                        |
| User Information          | Reminder Period: 02/01/2018 through 02/02/2018                                          |                                                                         |                        |
|                           | Grace Period: 02/03/2018 through 02/07/2018                                             |                                                                         |                        |
|                           | Charges                                                                                 | View Pendin                                                             | ng Charge              |
|                           |                                                                                         |                                                                         |                        |
|                           | Charge Type: All Transactions 🗸                                                         |                                                                         |                        |
|                           | Viewing 1 to 1 of 1 Items                                                               |                                                                         |                        |
|                           |                                                                                         |                                                                         |                        |
|                           | Charges                                                                                 |                                                                         |                        |
|                           | Select All   Clear All                                                                  |                                                                         |                        |
|                           | Transaction Date         Posting Date         Merchant         G/L<br>Code         Unit | <u>Receipt</u> <u>Receipt</u> <u>Amount</u><br>Image <u>Submitted</u> ‡ | / Original<br>Currency |
|                           | 1. 01/08/2018 01/10/2018 Polar Inc FINANCE<br>609-259- (FINANCE)<br>0408,NJ             | 7                                                                       | 72.00 USD              |
|                           | Description: *                                                                          |                                                                         |                        |
|                           | NATURAL ACCOUNT: 53201 FUND: 10                                                         | CLASS: 07                                                               |                        |
|                           | DEPARTMENT: 3000 PROGRAM:                                                               | PROJECT:                                                                |                        |
|                           | Select All   Clear All                                                                  |                                                                         |                        |
|                           |                                                                                         |                                                                         |                        |
|                           | Reclassify Add Descriptions Split & Reclassify Dispute Cop                              | w Request                                                               |                        |
|                           | Reclassify Add Descriptions Split & Reclassify Dispute Cop                              | y Request                                                               |                        |

- TCNJ THE COLLEGE OF NEW JERSEY
- Transactions appear on your statement as they are posted through the system
- To view Real-Time Authorizations, click on the View Pending Charges link

## View Pending Charges Within Cycle-to-Date (only)

| ▼ Manage Statements       | To filter items, select from the <b>Charge Type</b> drop-down menu. Select charge transactions, and click a function. Click <b>Save</b> to continue |          |                           |                                        |                                             |                               |   |  |
|---------------------------|----------------------------------------------------------------------------------------------------|----------|---------------------------|----------------------------------------|---------------------------------------------|-------------------------------|---|--|
| Review Open Statements    | To filter items, select from the Charge Type of                                                                                                    | irop-dow | /n menu. Select cha       | rge transactions, and click a function | n. Click Save to continue.<br>Statement Rec | eipt Actions 🚽   Print 🚽      |   |  |
| View Cycle-to-Date        |                                                                                                    |          |                           |                                        |                                             |                               |   |  |
| View i revious statements |                                                                                                    |          |                           |                                        |                                             |                               |   |  |
| View Historical Images    | Card Number: XXXX-XXXX-XXXX-                                                                                                    | ::::::   | ::                        |                                        | X Close                                     |                               |   |  |
| ▶ Reports                 | Reminder Period: 10/26/20 through 1                                                                                                    | Don      | ding Chargo               |                                        |                                             |                               |   |  |
| User Information          | Grace Period: 10/31/20 through 1                                                                                                    | Fen      | ung charges               | <b>,</b>                               |                                             |                               | Ē |  |
|                           | Charges                                                                                                    | Card     | Number:                   | xxxx-xxxx-xxxx-4372                    |                                             | View Pending Charges          |   |  |
|                           | Charge Type: All Transactions                                                                                                    | Aso      | f 10/05/20XX 11           | :16 AM PT                              |                                             |                               |   |  |
|                           | Viewing 1 to 3 of 3 Items                                                                                                    |          |                           |                                        | 5 items                                     |                               |   |  |
|                           | Charges Out-of-pocket Expenses                                                                                                    |          |                           | -                                      |                                             |                               |   |  |
|                           | Select All   Clear All                                                                                                    |          | Transaction               |                                        | Amount /                                    |                               |   |  |
|                           | Transaction Date Posting Date                                                                                                    |          | Date / Time -             | Merchant                               | Original Currency                           | Amount / Original<br>Currency |   |  |
|                           | 1. 10/03/20 10/04/20                                                                                                    | 1        | 10/05/20XX                | ABC HOTEL                              | 250.00 /                                    | 22.98 USD                     |   |  |
|                           | Description: *                                                                                                    |          |                           |                                        |                                             |                               |   |  |
|                           | AU AREA: MRKT  2. 10/03/20 10/04/20                                                                                                    | 2        | 10/05/20XX<br>11:05 AM PT | ABC HOTEL                              | 250.00 /                                    | 200.93 USD                    |   |  |
|                           | Description: *                                                                                                    | 3        | 10/05/20XX<br>11:05 AM PT | XYZ PAPER CO.                          | 49.95 /                                     |                               |   |  |
|                           | 3. 10/03/20 10/04/20 <sup>-</sup>                                                                                                    | 4        | 10/05/20XX<br>11:05 AM PT | COMPUTER STORE #2                      | 23.45 /                                     | 132.80 USD                    |   |  |
|                           | AU AREA: MRKT                                                                                                    | 5        | 10/05/20XX<br>11:05 AM PT | AIRLINE 22                             | 376.22 /                                    |                               |   |  |
|                           | Reclassify Add Descriptions S                                                                                                    |          |                           |                                        |                                             |                               |   |  |
|                           | Viewing 1 to 3 of 3 Items                                                                                                    | Tota     | al Pending Cha            | irges:                                 | 949.62 /                                    | harges: 356.71 USD            |   |  |
|                           | Save<br>‡ - Select the Receipt Submitted checkbox if you                                                                                            | Clo      | ose                       |                                        |                                             | se Reporting service.         |   |  |

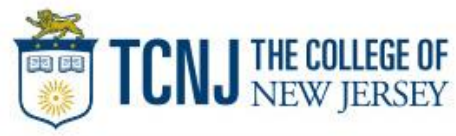

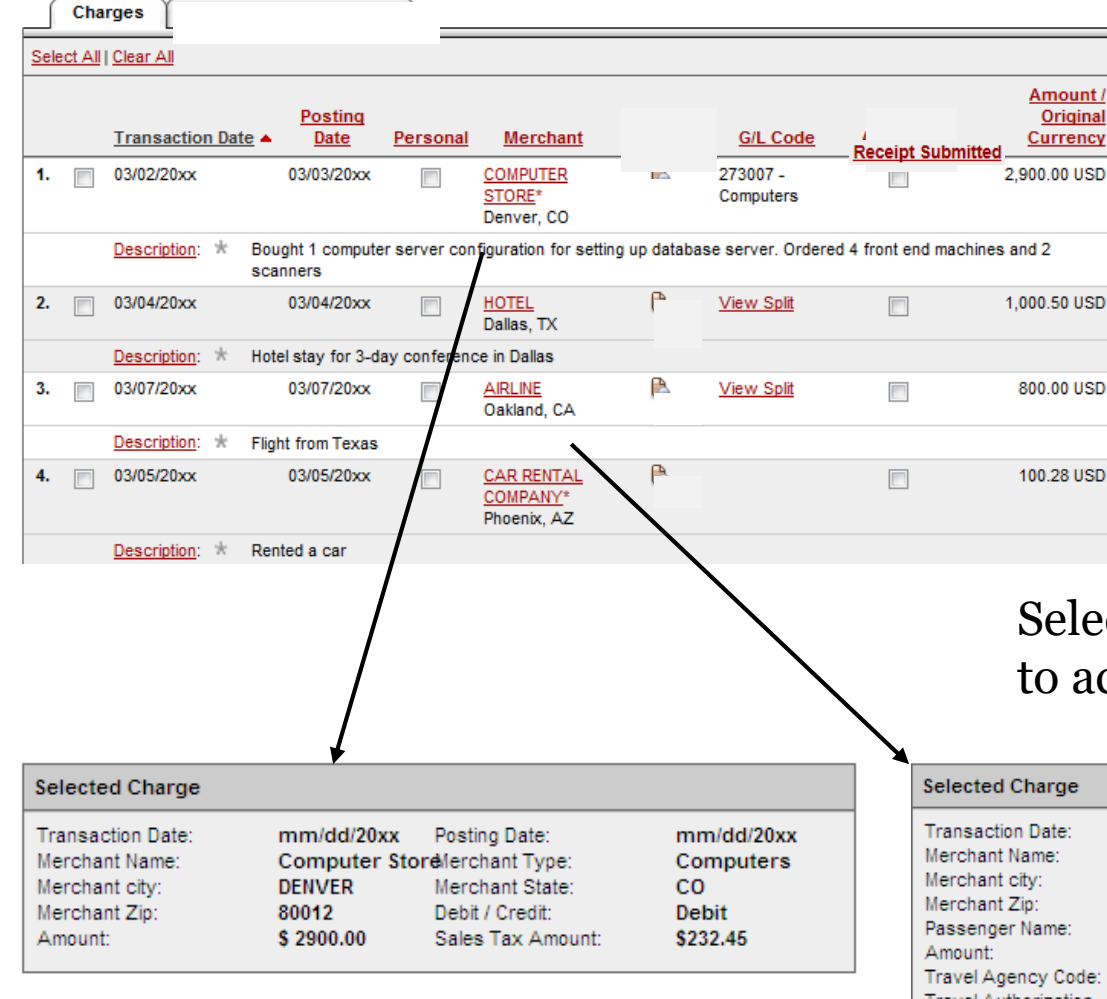

If a vendor transmits additional details with the transaction, the merchant name is red and underlined

## Select the merchant name to access the detail screen

#### Details

| Commodity Code | Description | Quantity | Unit Of Measure | Line Item Total |
|----------------|-------------|----------|-----------------|-----------------|
| 123-0S         | Item 1      | 210      | -               | \$5.00          |
| 453-CP         | Item 2      | 75       | -               | \$20.00         |
| 653-P          | Item 3      | 50       | -               | \$7.00          |

| Transaction Date:    | mm/dd/20xx     | Posting Date:       | mm/dd/20xx  |
|----------------------|----------------|---------------------|-------------|
| Merchant Name:       | AIRLINE        | Merchant Type:      | Airline     |
| Merchant city:       | OAKLAND        | Merchant State:     | CA          |
| Merchant Zip:        | 94601          | Debit / Credit:     | Debit       |
| Passenger Name:      | JACK KLINE     | Ticket Number:      | CP1234GA    |
| Amount:              | \$699.55       | Sales Tax Amount:   | \$100.45    |
| Travel Agency Code:  | HK3452         | Travel Agency Name: | AGENCY NAME |
| Travel Authorization | PROJECT NUMBER |                     |             |
| Number:              |                |                     |             |

#### Details

| Departure<br>Travel Date | Stopover<br>Code | Carrier<br>Code | Service<br>Class | Originating<br>Airport Code | Destination<br>Airport Code |
|--------------------------|------------------|-----------------|------------------|-----------------------------|-----------------------------|
| mm/dd/20xx               | D                | CP              | BU               | OAK                         | DFW                         |
| mm/dd/20xx               | D                | SA              | BU               | DFW                         | OAK                         |

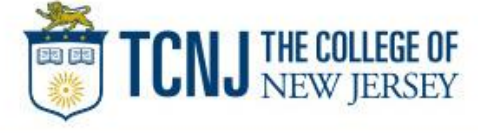

|      |        | Transaction Date   | Posting Date 🔺    | Personal    | Merchant                      | G/L Code                        | Unit                      | Receipt<br>Image | Receipt<br>Submitted \$ | Amount / Origina<br>Currency |
|------|--------|--------------------|-------------------|-------------|-------------------------------|---------------------------------|---------------------------|------------------|-------------------------|------------------------------|
| 1.   |        | 10/03/20           | 10/04/20          |             | Office Supplies<br>Cameron,LA | 724 - Office Supplies           | HUMAN RESOURCES<br>(8810) | E,               | V                       | 22.98 USC                    |
|      |        | Description: * Pu  | rchased replacer  | ment heads  | etxyz descriptio              | n                               |                           |                  |                         |                              |
|      |        | AU AREA: MRKT      |                   |             | PROJEC                        | T#: 4456563                     | A                         | CCOUNTING        | CODE: 588956            |                              |
| 2.   |        | 10/03/20           | 10/04/20          |             | Hotels<br>Cameron,LA          | View Split                      | HUMAN RESOURCES<br>(8810) |                  |                         | 200.93 USE                   |
|      |        | Description: * Fa  | II CA Conference  |             |                               |                                 |                           |                  |                         |                              |
|      |        | AU AREA: MRKT      | -                 |             | PROJEC                        | T#: 4456563                     | A                         | CCOUNTING        | CODE: 588956            |                              |
| 3.   |        | 10/03/20           | 10/04/20          |             | Airlines<br>Sfo,CA            | 738 - Travel Costs -<br>Airfare | HUMAN RESOURCES<br>(8810) | <b>B</b>         |                         | 132.80 USE                   |
|      |        | Description: * Fli | ght from home off | fice to San | FranImnop desc                | ription                         |                           |                  |                         |                              |
|      |        | AU AREA: MRKT      | 1                 |             | PROJEC                        | T#: 4456563                     | A                         | CCOUNTING        | CODE: 588956            |                              |
| Sele | ct All | Clear All          |                   |             |                               |                                 |                           |                  |                         |                              |

## Available functionality includes:

- Reclassify allocate an entire transaction and add a description
- Add Descriptions provide transaction details
- Split and Reclassify divide a transaction multiple ways and add descriptions
- Dispute dispute a transaction

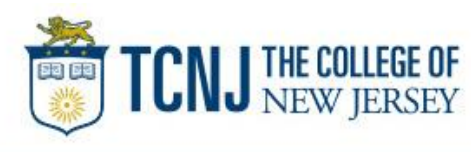

# Reclassify screen

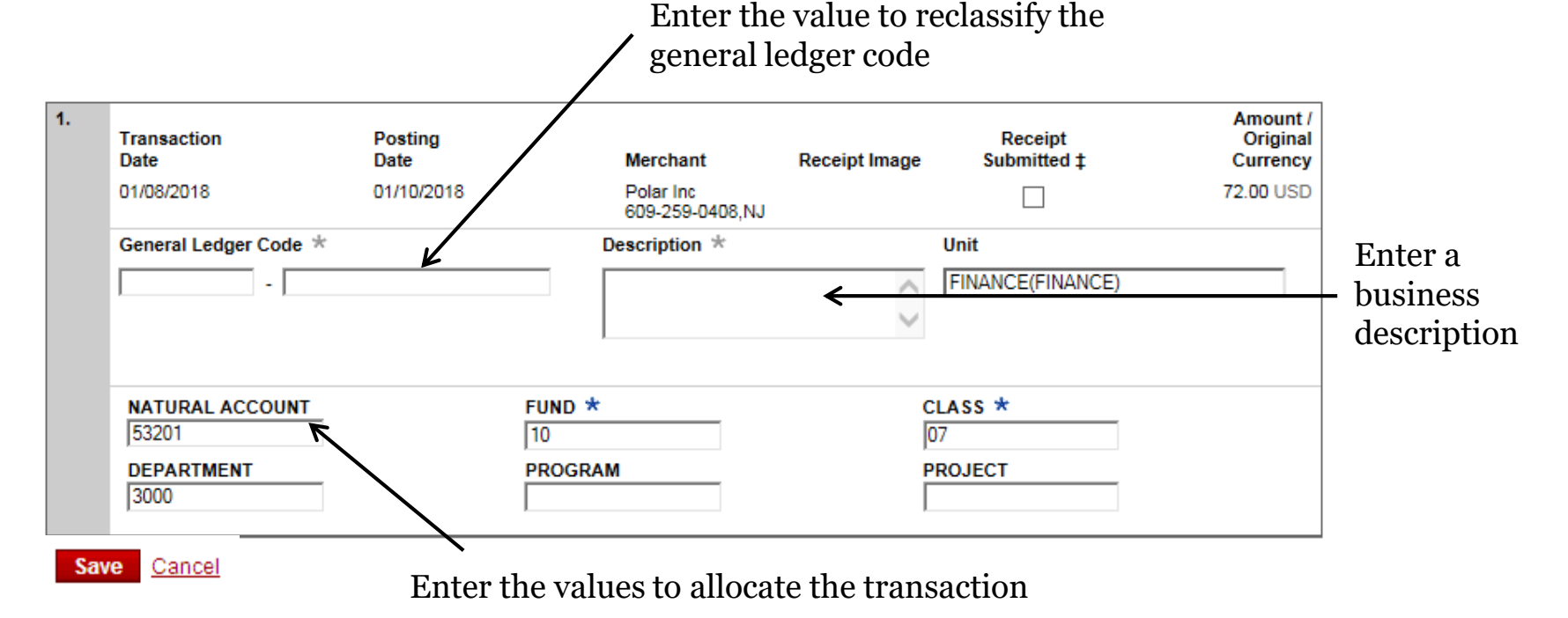

• Avoid special characters - < > %; () & + \ # ? { } I ^ ~ [] " '

Please note the system will timeout after 15 minutes of inactivity. You will receive a warning message shortly before the session is set to expire.

Your CEO portal session will expire in 30 seconds. Press any key, or click anywhere on the screen to continue.

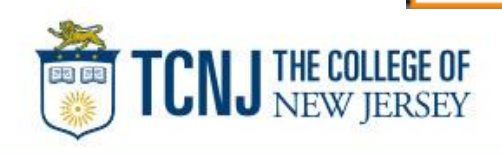

## Add Descriptions

To multiple charges (selected on the main statement screen)

| 1. | Transaction<br>Date | Posting<br>Date | Merchant                     | Merchant<br>Type                          | G/L Code | Receipt Image | Receipt<br>Submitted ‡ | Amount /<br>Original<br>Currency |
|----|---------------------|-----------------|------------------------------|-------------------------------------------|----------|---------------|------------------------|----------------------------------|
|    | 01/08/2018          | 01/10/2018      | Polar Inc<br>609-259-0408,NJ | Miscellaneous and Specialty Retail Stores |          |               | No                     | 72.00 USD                        |
|    | Description:        |                 |                              | < >                                       |          |               |                        |                                  |

Save

- Add a transaction description (can be up to 200 characters)
- Click the Apply to All link to apply the same description to all selected charges
- Provide name of guests entertained (if applicable)
- Adhere to company policy
- Avoid special characters < > %; () & + \ # ? { } I ^ ~ [] " '

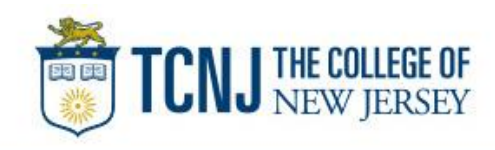

# Split and Reclassify

Itemize a charge out to multiple GL Codes (by amount or %)

| plit Type:                                     |                         | ige                      | 👘 <u>Add a Split</u> |
|------------------------------------------------|-------------------------|--------------------------|----------------------|
| 1. General Ledger Code 3                       | *                       | Unit<br>FINANCE(FINANCE) | Amount *             |
| NATURAL ACCOUNT<br>53201<br>DEPARTMENT<br>3000 | FUND *<br>10<br>PROGRAM | CLASS *<br>07<br>PROJECT |                      |
| 2. General Ledger Code 3                       | *                       | Unit<br>FINANCE(FINANCE) | Amount 3             |
| NATURAL ACCOUNT<br>53201<br>DEPARTMENT<br>3000 | FUND *<br>10<br>PROGRAM | CLASS *<br>07<br>PROJECT |                      |

 Divide and reallocate a transaction into multiple entries

• Split by amount or by percentage

 Select add to create a new row and begin the split process

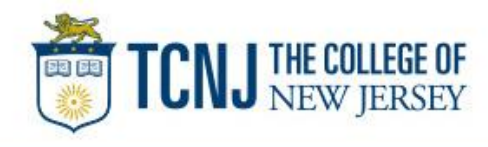

## Dispute

| < <u>Return to Charges —</u>                           | Cycle-to-Date                                                                                                    |                                                                                                    |                                                                              |        |
|--------------------------------------------------------|----------------------------------------------------------------------------------------------------|----------------------------------------------------------------------------------------------------|------------------------------------------------------------------------------|--------|
| Select the Dispute Typ<br>in the Dispute Descrip       | e, and enter the information. Enter the reason tion box. Click Submit. Note: You can dispute                                         | for the dispute and any steps you have ta<br>e a charge only up to 60 days after a trans           | aken to resolve the situation with the mer<br>saction has been posted.       | rchant |
| Cardholder Name:<br>Card Number:                       | CAMPBELL, MOLLY<br>xxxx-xxxx-xxxx-4372                                                                                               |                                                                                                    |                                                                              |        |
| Selected Charge                                        |                                                                                                    |                                                                                                    |                                                                              |        |
| Transaction Date:<br>Merchant:                         | 10/03/20<br>Airlines                                                                                                    | Posting Date:<br>Merchant Type:                                                                    | 10/04/20<br>Crown Air                                                        |        |
| Merchant Reference Nu<br>Amount / Original Curre       | SFO, CA<br>mber: 950921473902361883<br>ncy: 132.80 USD                                                                               | General Ledger Code:                                                                               | 738 - Travel Costs - Airfare                                                 |        |
| Dispute Details                                        |                                                                                                    |                                                                                                    |                                                                              |        |
| if your card has<br>Center at 1-800<br>For all dispute | s been compromised due to fraud, or has been lost<br>J-932-0036 immediately.<br>Iypes except Unauthorized, you must first contact ti | or stolen and you have not yet reported it, plea<br>ne merchant and try to resolve the problem bef | ase contact the WellsOne® Service<br>fore filing a dispute with Wells Fargo. |        |
| Dispute Type:                                          | O Unauthorized Transaction                                                                                                    |                                                                                                    |                                                                              |        |
|                                                        | I certify that the disputed transaction w<br>goods or services represented by this t                                                 | as not made by me or the person authorized b<br>ransaction received by me or a person authori      | y me to use the card, nor were the<br>zed by me.                             |        |
|                                                        | O Duplicate Transaction                                                                                                    |                                                                                                    |                                                                              |        |
|                                                        | A single transaction has posted more                                                                                                 | than once.                                                                                         |                                                                              |        |
|                                                        | O Cancelled Transaction                                                                                                    |                                                                                                    |                                                                              |        |
|                                                        | I cancelled the transaction on                                                                                                    |                                                                                                    |                                                                              |        |
|                                                        | O Incorrect Amount                                                                                                    |                                                                                                    |                                                                              |        |
|                                                        | A transaction for                                                                                                    | oosted on my statement as above.                                                                   |                                                                              |        |
| >>>>>>>>>>>>>>>>>>>>>>>>>>>>>>>>>>>>>>                 |                                                                                                    | ~~~~~~~~~~~~~~~~~~~~~~~~~~~~~~~~~~~~~~                                                             | <u>`````````````````````````````````````</u>                                 | ~~~~   |
|                                                        | I do not recognize the transaction.                                                                                                  |                                                                                                    |                                                                              |        |
| Contact Information                                    |                                                                                                    |                                                                                                    |                                                                              |        |
| Please enter a phone n                                 | umber so that we may contact you in case we                                                                                          | have any questions about this dispute.                                                             |                                                                              |        |
| Phone Number:                                          |                                                                                                    |                                                                                                    |                                                                              |        |
| Reason for Dispute                                     |                                                                                                    |                                                                                                    |                                                                              |        |
| Briefly describe the rea<br>provide the Merchant (     | son for this dispute, and include what steps yo<br>Cancellation Number.                                                              | u took to resolve this matter. If the dispute                                                      | e is a hotel or auto rental charge, please                                   |        |
| Dispute Description:                                   |                                                                                                    | $\langle \rangle$                                                                                  |                                                                              |        |
|                                                        | Submit Cancel                                                                                                    |                                                                                                    |                                                                              |        |

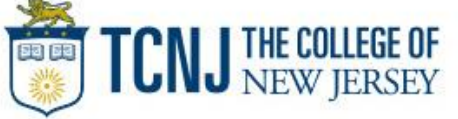

- Contact the vendor **<u>FIRST</u>** to try and get a refund or correction
- If unresolved after working directly with the vendor, complete the online (or paper) form
- Notify program administrator of dispute
- You have 60 days from the posting date to dispute a transaction
- Additional supporting information may be requested
- Call the service center if there are unrecognized transactions or suspected fraud

# **Contact information**

- WellsOne Service Center 1-800-932-0036
  - From outside of the United States call 1-612-332-2224
  - Call immediately if your card is lost, stolen or suspected missing
  - For immediate decline information
  - To access the automated voice response system for the following information:
    - Current balance
    - Available credit
    - Reset PIN
- Contact a program administrator if:
  - You have questions about your card
  - Need to increase your credit limit
  - Change jobs
  - Need to order cards for other employees

Program Administrators: Devon Manfredo Debra Watson Program Sponsor: Lloyd Ricketts Program Auditor: Loretta Maguire

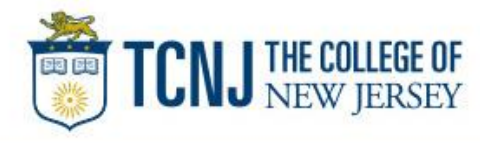